# Modul 5 : Panduan Pengguna Jawatankuasa Sistem OSC Online

Jabatan Kerajaan Tempatan

Kementerian Perumahan dan Kerajaan Tempatan

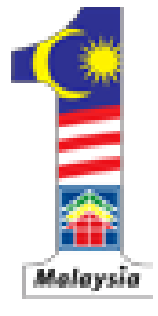

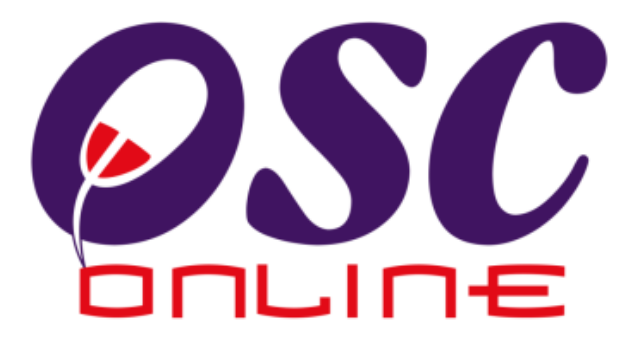

# versi 5 Mei 2011

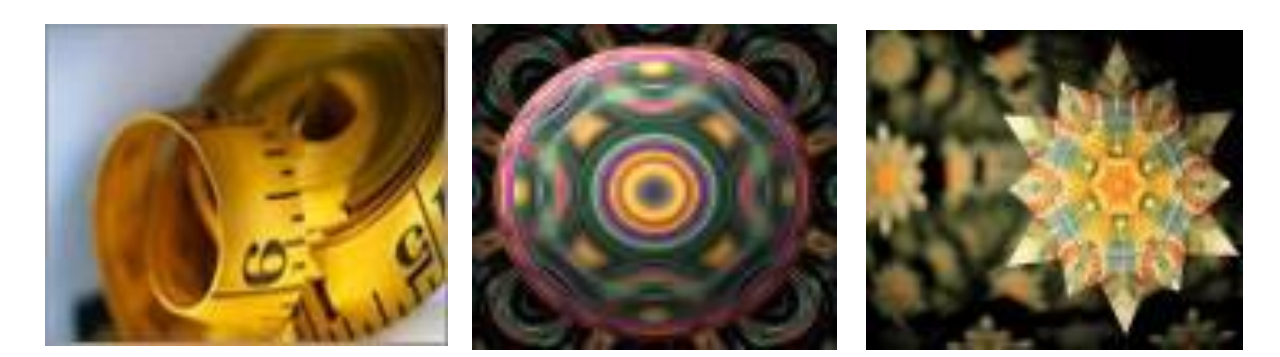

# Isi Kandungan

| 1.0 Pengenalan                                             | 3  |
|------------------------------------------------------------|----|
| 1.1 Platform Untuk Semua                                   | 3  |
| 1.2 Komponen Sistem OSC Online                             | 3  |
| 1.3 Mengenai Panduan Ini dan e Rujukan                     | 4  |
| 1.4 Penggunaan Panduan Ini                                 | 5  |
|                                                            |    |
| 2.0 Akses Sistem OSC Online                                | 7  |
| 2.1 Alamat Sistem                                          | 7  |
| 2.2 Log Masuk                                              | 9  |
|                                                            |    |
| 3.0 Sistem Jawatankuasa OSC                                | 10 |
| 3.1 Lihat Agenda dan Minit Mesyuarat Jawatankuasa OSC      | 11 |
| 3.1.1 Melihat Mesyuarat                                    | 12 |
| 3.1.2 Maklumat Keseluruhan Permohonan                      | 13 |
| 3.1.3 Melihat Agenda Mesyuarat                             | 14 |
| 3.1.4 Melihat Minit Mesyuarat                              | 15 |
| 3.2 Penyediaan Agenda dan Minit Mesyuarat Jawatankuasa OSC | 16 |
| 3.2.1 Daftar Mesyuarat                                     | 17 |
| 3.2.2 Daftar Agenda                                        | 18 |
| 3.2.3 Lampirkan Permohonan                                 | 21 |
| 3.2.4 Daftar Minit Mesyuarat                               | 24 |
| 3.2.5 Kemaskini Maklumat Mesyuarat                         |    |
|                                                            |    |
| 4.0 Glosari                                                |    |
| 4.1 Fungsi- Fungsi Dalam OSC Online                        | 29 |
| 4.2 Ulasan-ulasan Jabatan Lain                             | 30 |
| 4.2 Ringkasan Projek                                       | 31 |
| 4.3 Maklumat Permohonan                                    |    |

**OSC** 

Panduan Pengguna : Jawatankuasa OSC

#### 1.0 Pengenalan

#### 1.1 Platform Untuk Semua

Selamat Datang ke Sistem OSC Online! Sistem ini adalah suatu sistem yang direka untuk komunikasi, memproses serahan permohonan dan memproses permohonan untuk kawalan pemajuan (development control). Dalam kata lain, ianya adalah satu platform untuk semua pengguna dari

- i) Orang Awam,
- ii) Principal Submitting Person (PSP)/Submitting Person (SP),
- iii) Urusetia OSC,
- iv) Jababatan Dalaman PBT (AT Dalaman),
- v) Jabatan Teknikal Luaran (AT Luaran) dan
- vi) Ahli Jawatankuasa Teknikal/OSC.

lanya disediakan di dalam platform Java yang mempunyai ciri-ciri pelbagai fungsi dan berintegrasi. Panduan ini adalah salah sebuah siri-siri panduan untuk rujukan oleh Pengguna Jawatankuasa Teknikal/OSC. Panduan-Panduan lain adalah Panduan Rujukan untuk Orang Awam, Principal Submitting Person (PSP)/Submitting Person (SP), Urusetia OSC, AT Dalaman, AT Luaran dan juga Pentadbir Sistem.

#### 1.2 Komponen Sistem OSC Online

Sistem OSC Online ini membolehkan pengguna Sistem OSC Online untuk melaksanakan tugas dalam bentuk elektronik dan dalam talian (online) seperti perigkat-peringkat yang dinyatakan dibawah :-

- Peringkat 1. Penyerahan permohonan,
- Peringkat 2. Memproses Permohonan,
- Peringkat 3. Penyediaan Kerta Perakuan,
- Peringkat 4. Pengesahan Kertas Perakuan, dan
- Peringkat 5. Menyelaras MesyuaratTeknikal/ OSC

Peringkat 1 dilaksanakan oleh PSP/SP, Peringkat 2 dan 5 akan dibincangkan di rujukan Urusetia OSC Online dan peringkat 3 dan 4 akan dibincangkan di dalam rujukan Agensi Teknikal Dalaman dan Agensi Teknikal Luaran.

OSC Online terdiri dari sub sistem seperti dibawah:-

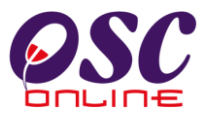

#### A) e Penyerahan yang terdiri dari :-

- i) **e Penyerahan.** Ini adalah sistem untuk menyerah semua jenis permohonan berkenaan dengan Kawalan Pemajuan (Development Control) untuk PSP/SP.
- ii) e Komunikasi. Ini adalah suatu platform komunikasi untuk pengguna-pengguna seperti Orang Awam, PSP/SP. Antara perkhidmatan tersebut adalah e Rujukan, e Panduan, e Tanya, e Aduan, e Kad Laporan dan e Pembayaran.
- iii) e Pemprosesan. Ini adalah sistem untuk memprosesan semua jenis perkhidmatan berkenaan dengan Kawalan Pemajuan ( Development Control ) untuk Urusetia OSC, AT Dalaman, AT Luaran dan Jawatankuasa OSC.
- iv) **e Pemantauan** untuk Urusetia OSC melihat dan memantau perkembangan permohonan dan pendaftaran; dan juga maklumbalas untuk pertanyaan, aduan dan pembayaran untuk Urusetia OSC.
- B) Untuk menyenangkan penerangan untuk latihan dan penggunaan, sistem diatas telah diasingkan untuk kegunaan 6 kumpulan pengguna iaitu :-
  - Untuk PSP/SP, adalah Sistem e Penyerahan untuk mereka melakukan permohonan dan permintaan untuk PSP/SP dan sistem sokongan sebagai sistem sokongan untuk e rujukan, e panduan, e pertanyaan, dan e aduan untuk malaksanakan tugasan Peringkat 1 seperti diatas.
  - 2. Untuk Orang Awam, adalah **e Komunikasi** untuk e rujukan, e panduan, e pertanyaan, maklumbalas dan aduan **Orang Awam**.
  - 3. Untuk Urusetia OSC adalah Sistem **Urusetia OSC Online** untuk melaksanakan tugasan Peringkat 2 dan 5 diatas.
  - 4. Untuk agensi-agensi teknikal dalaman PBT adalah **e AT Dalaman** untuk melaksanakan 2,3 dan 4 diatas.
  - 5. Untuk agensi-agensi teknikal luaran, **e AT Luaran untuk** melaksanakan tugasan peringkat 2 diatas.
  - 6. Untuk ahli jawatankuasa Mesyuarat OSC, **e Jawatankuasa OSC** untuk melaksanakan tugasan peringkat 5 diatas.

#### 1.3 Mengenai Panduan Ini dan e Rujukan

PanduanSistem OSC Online ini adalah suatu panduan yang lengkap kepada pengguna untuk mempelajari setiap proses dalam Sistem OSC Online. Ini adalah versi ketiga

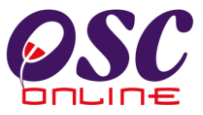

setelah penambahbaikan terhadap Sistem OSC Online sendiri memerlukan penambahbaikan terhadap rujukan ini. Disamping itu terdapat ciri-ciri Langkah-Langkah tambahan Proses Online yang telah di terangkan ( highlighted ).

Tambahan kepada Panduan ni, Sistem e Rujukan juga akan disediakan di Portal OSC Online. Sila rujuk pada siri Panduan Pengguna ntuk Orang Awam atau PSP/SP untuk mendapatkan akses untuk sistem ini.

#### 1.4 Penggunaan Panduan Ini

Anda boleh membacanya secara menyeluruh sebagai sebuah buku untuk mengendalikan sistem ini, mungkin pada peringkat permulaan dan seterusnya sebagai rujukan dengan mencari bahan-bahan yang anda inginkan dengan membaca rujukan tajuk-tajuk yang diinginkan.

Sekiranya anda melihat e Rujukan, secara online, hubungan (link) akan berada di dalam sistem untuk layaran yang cepat melalui tajuk-tajuk yang ada. Untuk mereka yang lebih gemar untuk mencetak dan membaca salinan "hardcopy", sila rujuk kepada isi kandungan untuk mencari tajuk yang ingin anda lihat. Untuk membuat rujukan ini lebih senang difahami disepanjang rujukan, terdapat simbol-simbol tertentu seperti dibawah.

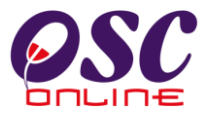

#### Penerangan Simbol

**Bold** di dalam perenggan adalah **arahan, butang, ilustrasi** atau **parameter** yang perlu diisi.

Proses Online adalah untuk rujukan langkah yang perlu dibuat ( contoh dibawah ).

|      | Proses Online(2.0): Akses                                                                                                    |
|------|----------------------------------------------------------------------------------------------------|
| i.   | Klik ikon Internet Explorer atau Mozilla Firefox di PC.                                                                                                 |
| ii.  | <b>Taipkan</b> <a href="http://www.epbt.gov.my">http://www.epbt.gov.my</a> pada ruang alamat (address), tunggu untuk skrin seperti diatas, ilustrasi 1. |
| iii. | Klik pautan OSC Online dan Skrin ilustrasi 2 akan dipapar.                                                                                              |

Nota adalah panduan tambahan untuk pengguna.

**Nota :** Nombor dari ruangan navigasi ID Projek akan bertukar dari warna biru ke warna merah jika ID Projek tersebut pernah dilihat sebelum ini.

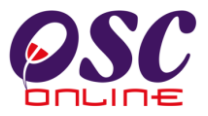

#### 2.0 Akses Sistem OSC Online

#### 2.1 Alamat Sistem

Akses untuk Sistem **OSC Online** boleh dicapai dengan mengakses laman web utama elektronik PBT melalui carian perisian Internet Explorer atau Mozilla Firefox. Klik pada url PBT dan klik pada link **OSC Online**.

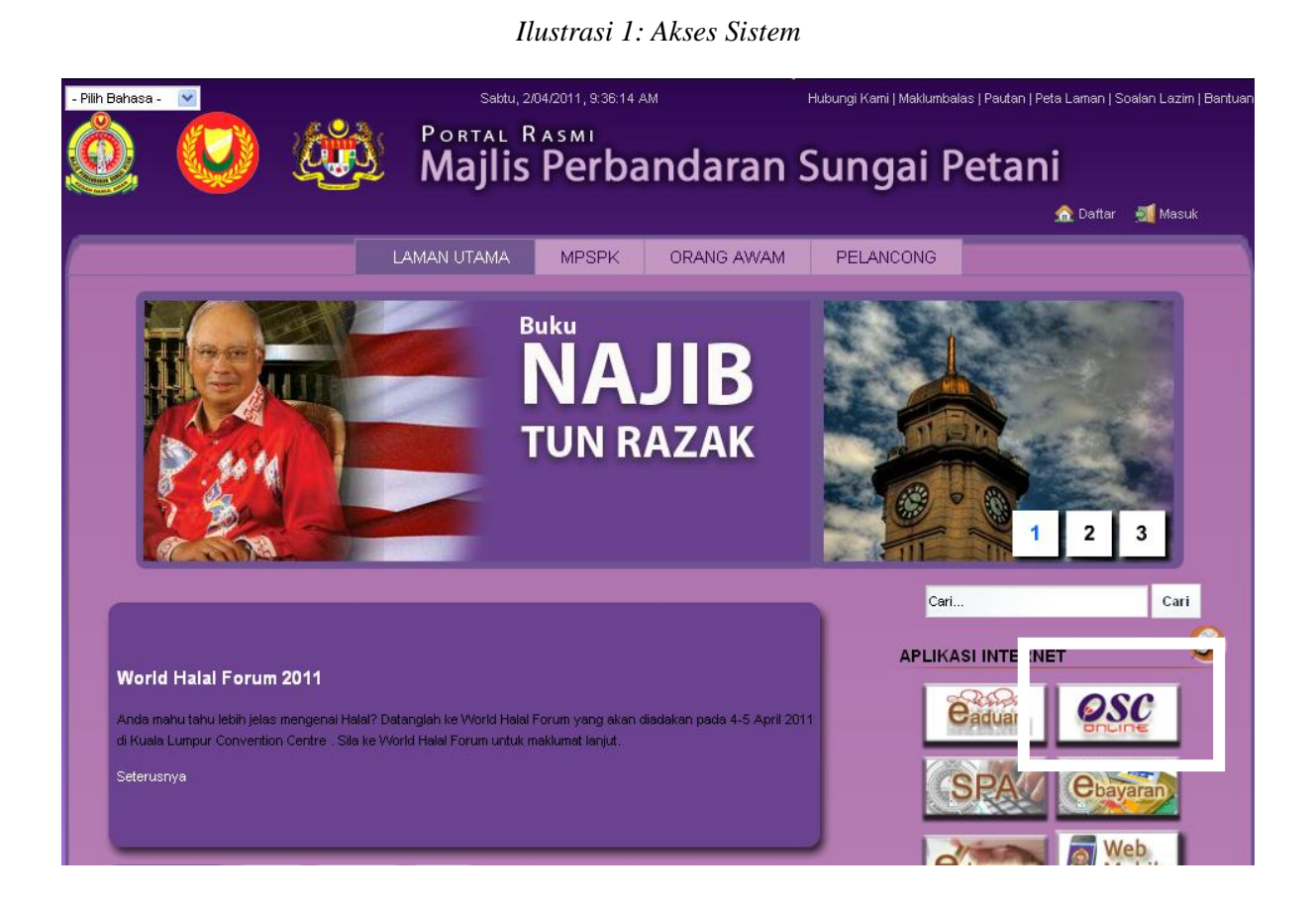

#### Proses Online (2.0): Akses

- i. **Klik** ikon Internet Explorer atau Mozilla Firefox di PC.
- ii. **Taipkan** <u>http://www.mbpj.gov.my</u> pada ruang **alamat** (**address**), tunggu untuk skrin seperti diatas, **ilustrasi 1**.
- iii. Klik pautan OSC Online dan Skrin ilustrasi 2 akan dipapar.

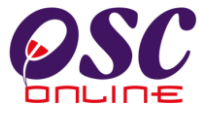

Setelah itu anda akan mendapat akses untuk **OSC Online** seperti diilustrasi dibawah. Tekan pautan **e-Pemprosesan** untuk mendapatkan akses untuk e-Pemprosesan.

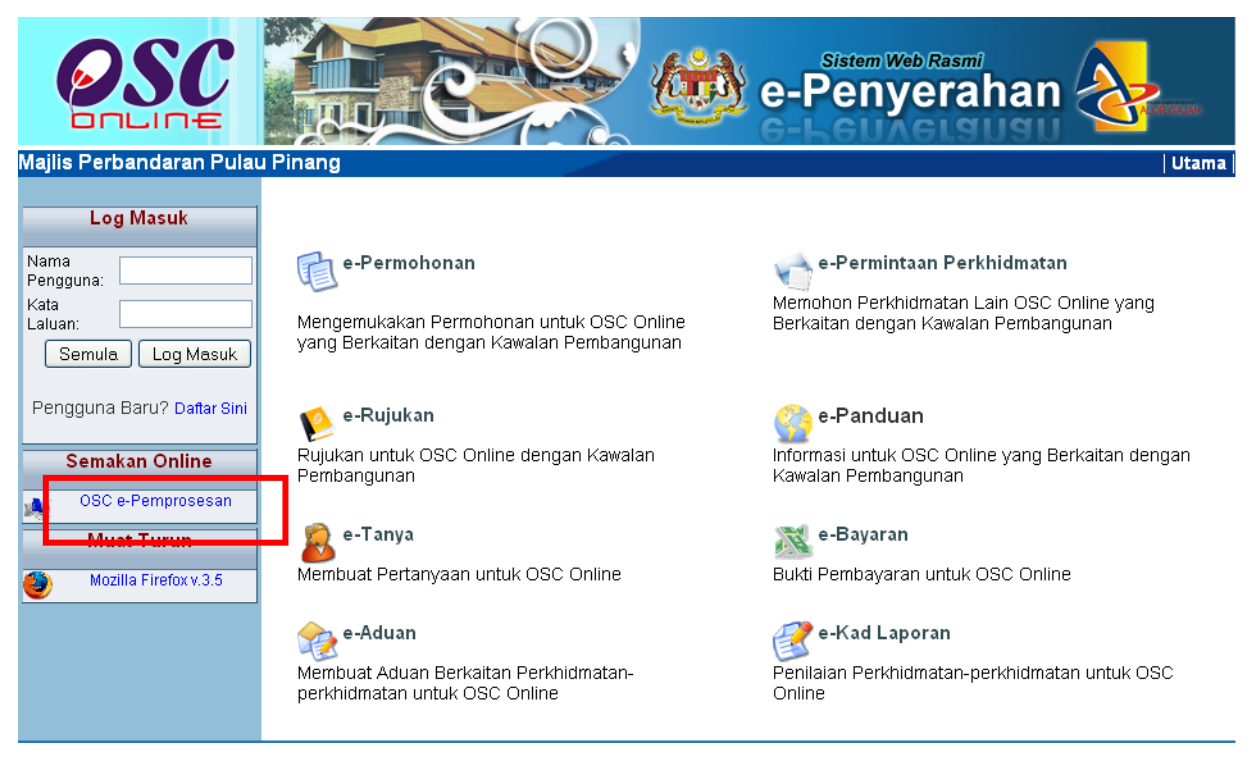

Ilustrasi 1a : Skrin Menu Utama Perkhidmatan

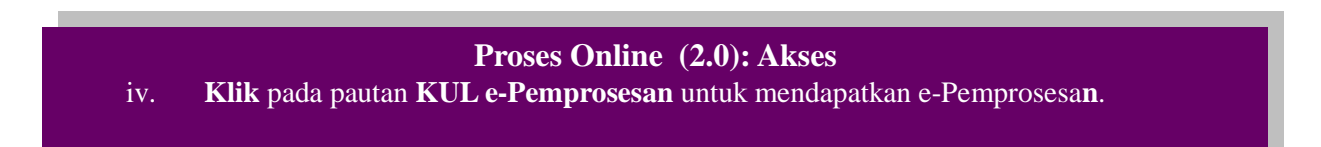

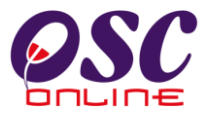

#### 2.2 Log Masuk

Log Masuk ke Sistem OSC Online menggunakan Nama Pengguna dan Kata Laluan anda di Skrin Log Masuk seperti **ilustrasi 2**. Nama Pengguna dan Kata Laluan anda akan diberi oleh Pengurus System.

| 🙆 osc                          | Onlin            | е                                                  |                      | <u>Log Masuk</u><br>Selasa, 12 Ogos 2008   10:33:18 AM |
|--------------------------------|------------------|----------------------------------------------------|----------------------|--------------------------------------------------------|
| Urusetia OSC 🚳 Jabatan Dalaman | Jabatan Teknikal | Jawatankuasa OSC                                   | 🤣 Pentadbiran Sistem |                                                        |
|                                | <b>C</b>         | Log Masuk<br>Nama Pengguna<br>Kata Laluan<br>Login |                      |                                                        |

Ilustrasi 2: Log masuk sistem

#### Panduan :

Nama Pengguna akan di tag dengan Pihak Berkuasa Tempatan ('PBT') dimana anda bekerja atau Jawatankuasa yang berkenaan. Kata Laluan yang betul di Log masuk akan memaparkan Skrin PBT anda dan anda hanya boleh mengakses tab untuk Jawatankuasa anda. Sila beri tahu kepada Pengurus Sistem sekiranya akses diberi untuk PBT dan Jawatankuasa lain.

#### Proses Online (2.2)

- i) Klik Ruang Nama Pengguna dan Taip nama anda
- ii) Klik Ruang Kata Laluan dan Taip kata laluan anda
- iii) Klik Butang Login atau Enter di papankekunci

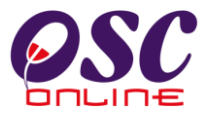

#### 3.0 Sistem Jawatankuasa OSC

Sistem untuk Jawatankuasa akan memaparkan senarai mesyuarat Jawatankuasa seperti di **ilustrasi 3** dibawah. Terdapat dua pilihan dalam sistem Jawatankuasa OSC:-

- 3.1 Lihat Agenda dan Minit Mesyuarat Jawatankuasa OSC untuk ahli jawatanluasa melihat maklumat, agenda dan minit meyusrat jawatankuasa.
- 3.2 Penyediaan Agenda dan Minit Mesyuarat Jawatankuasa OSC untuk Urusetia OSC menyelaras mesyuarat.

| 🙆 osc                              | Online e-Pempros                                                                                                    | Selamat Datang, urusetiaosc [Log Keluar] |
|------------------------------------|----------------------------------------------------------------------------------------------------|------------------------------------------|
| 📝 Urusetia OSC 🛛 🚳 Jabatan Dalaman | 🦚 Jabatan Teknikal 🛛 📔 Jawatankuasa OSC 💡                                                                                                    | 🤣 Pentadbiran Sistem                     |
| Jawatankuasa OSC > Utama           | <b>Jawatan Kuasa</b><br>• Penyediaan Agenda dan Minit Mesyuarat<br>Jawatankuasa OSC<br>• Lihat Agenda dan Minit Mesyuarat<br>Jawatankuasa OSC |                                          |

#### Ilustrasi 3: Log masuk sistem

#### Proses Online (3.0)

- i) Klik pautan Penyediaan Agenda dan Minit Mesyuarat Jawatankuasa OSC untuk membuat penyediaan untuk mesyuarat dan pendaftaran untuk Urusetia OSC.
- ii) Klik pautan Lihat Agenda dan Minit Mesyuarat Jawatankuasa OSC untuk melihat senarai mesyuarat dan pendaftaran untuk ahli Jawatankuasa OSC.

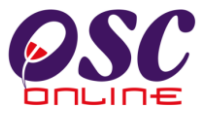

#### 3.1 Lihat Agenda dan Minit Mesyuarat Jawatankuasa OSC

Apabila Ahli Jawatankuasa OSC masuk ke dalam Sistem untuk Melihat Mesyuarat OSC, mereka akan dapat melihat senarai mesyuarat yang telah didaftar ke dalam sistem seperti diilustrasi 4 dibawah.

| Selamat Datang, urusetiaosc [Log Keluar]           OSC Online         e-Pemprosesan           Vurusetia OSC         Jabatan Dalaman         Jabatan Teknikal         Jawatankuasa OSC         Pentadbiran Sistem |                                             |                   |                  |            |                      |           |           |
|----------------------------------------------------------------------------------------------------|---------------------------------------------|-------------------|------------------|------------|----------------------|-----------|-----------|
| Jawatankuasa 0                                                                                                    | SC > Mesyuarat Jawatankuasa OSC             | Terill            |                  |            | Townst               | Destado   | T: Jahara |
| <u>ID</u> =                                                                                                    | <u>Nama Mesyuarat</u>                       | ≑ <u>Tarikh</u> ≑ | <u>Masa Mula</u> | Masa Tamat | <u>lempat</u> =      | Perhatian | lindakan  |
| <u>1031</u> Mesyuarat                                                                                                    | Keputusan Permohonan Kali ke 2              | 29 Apr 2009       | 10:00            | 12:30      | Dewan Merak Kayangan | Baru      | 🧷 🗋       |
| <u>1030</u> Mesyuarat                                                                                                    | Jawatankuasa Keputusan Permohonan Kali Ke 2 | 31 Mar 2009       | 08:30            | 12:30      | Dewan Merak Kayangan | Baru      | / 🐌       |
| 2 rekod sahaja.<br>Daftar                                                                                                    |                                             | 1                 |                  |            |                      |           |           |

Ilustrasi 4: Skrin Senarai Mesyaurat OSC

Proses Online (3.1)

i) Klik pautan ID Mesyuarat untuk melihat keseluruhan maklumat mesyuarat.

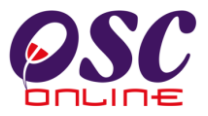

#### 3.1.1 Melihat Mesyuarat

Dari aktiviti **2.3 ii),** Pilih **ID Mesyuarat** dari **ilustrasi 4: Skrin Senarai Mesyuarat OSC** untuk melihat agenda mesyuarat jawatankuasa OSC. Maklumat mesyuarat berdaftar serta projek yang akan dibincangkan akan dipapar seperti **ilustrasi 5:** dibawah.

|   |                         | C                  |                           | <u>e</u>                | e-Pen               | em Web Rasmi        | an 🚧                           | Keluari |
|---|-------------------------|--------------------|---------------------------|-------------------------|---------------------|---------------------|--------------------------------|---------|
| ( | 🦿 Urusetia OSC          | 🚳 AT Dalaman       | 👝 AT Luaran 👔             | 🎅 Jawatankuasa OSC      | 🧀 Pentadbiran       | Sistem              | Datang, araseadabta <u>(EO</u> | Reida   |
|   | Jawatankuasa OSC        | > Mesyuarat Jawata | nkuasa OSC                |                         | ~                   |                     |                                |         |
|   | ID Mesyuarat            | DBKL-1             |                           |                         |                     |                     |                                |         |
|   | Nama Mesyuarat          | Minit M            | esyuarat                  |                         |                     |                     |                                |         |
|   | Tarikh                  | 26 Aug             | 2009                      |                         |                     |                     |                                |         |
|   | Masa Mula               | 12:50              |                           |                         |                     |                     |                                |         |
|   | masa mura<br>Masa Tamat | 12:50              |                           |                         |                     |                     |                                |         |
|   | Tempat                  | KL                 |                           |                         |                     |                     |                                |         |
|   | Status Mesvuarat        | Baru               |                           |                         |                     |                     |                                |         |
|   | Agenda                  | Lihat A            | aenda Lihat Agenda        |                         |                     |                     |                                |         |
|   | Minit Mesyuarat         | Lihat              | Minit Mesyuarat           |                         |                     |                     |                                |         |
|   |                         | Kem                | bali                      |                         |                     |                     |                                |         |
|   |                         |                    |                           | Permohonan Yang B       | Berkaitan           |                     |                                |         |
|   |                         | Permohonan yar     | ıg telah didaftarkan untu | k perkara ini: <b>1</b> |                     |                     |                                |         |
|   | <u>ID Permohonan</u>    | 🔷 Jenis Perma      | honan                     | ID Projek               | <u>Jenis Projek</u> | <u>Diserah Oleh</u> | 🕈 Tarikh Diserah               |         |
|   | <u>100073-1</u>         | A19-Pelan Ca       | dangan Nama Jalan         | 100073                  | Projek Kerajaan     | ismail bin ahmad    | 20 Aug 2009, 10:56             |         |
|   | 1 rekod dijumpai.       |                    |                           | 1                       |                     |                     |                                |         |

#### Ilustrasi 5: Skrin Mesyuarat

#### Proses Online (3.1.1)

- i) Pilih **ID Permohonan** untuk melihat maklumat keseluruhan permohonan.
- ii) Pilih butang Lihat Agenda untuk melihat Agenda (ilustrasi7)
- iii) Pilih butang Lihat Minit Mesyuarat untuk melihat minit mesyuarat (ilustrasi 8).

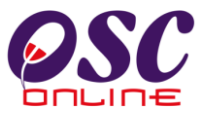

#### 3.1.2 Maklumat Keseluruhan Permohonan.

Dari Proses Online 3.1.1 butang ID Permohonan ditekan, Skrin ilustrasi 6: Skrin Maklumat Permohonan akan memaparkan Maklumat Permohonan.

|                                   |                                                                                                 | 6                      |
|-----------------------------------|-------------------------------------------------------------------------------------------------|------------------------|
| Makiumat Permononan               | • 100070 1                                                                                      |                        |
| ID Permononan<br>Jonie Dermohonan | : 1000/3-1<br>: A18 Belan Codongon Nama Jalan                                                   |                        |
| Nama Dormohonan                   | <ul> <li>Aris-Felan Gauangan Nama Jalan</li> <li>Permebenen pelan cadangan pemejalan</li> </ul> |                        |
| Diserah Oleh                      | <ul> <li>remononan peran cauangan nama jaran.</li> <li>archiednihold</li> </ul>                 |                        |
| Tarikh Diserahkan                 | : 20/08/2009 10:56 AM                                                                           |                        |
|                                   |                                                                                                 |                        |
| Maklumat Pemprosesan              |                                                                                                 |                        |
| Tarikh Mula Pemprosesan           | : 25/08/2009                                                                                    |                        |
| Tarikh Selesai Pemprosesan        | : 18/09/2009                                                                                    |                        |
| Baki Hari Pemprosesan             | : -45 Hari                                                                                      |                        |
| Cetak Profil Projek Ulasan der    | igan Senarai Semak Ulasan tanpa Senarai Semak Kertas Kerja Perin                                | gkat Seterusnya Edar P |
|                                   |                                                                                                 |                        |
| Dokumen(Diserah oleh PSP)         |                                                                                                 |                        |
| Tiada rekod dijumpai              |                                                                                                 |                        |
| Ulasan Urusetia OSC               |                                                                                                 |                        |
| Tiada rekod dijumpai              |                                                                                                 |                        |
| Ulasan Agensi Teknikal Dalaman PB | T                                                                                               |                        |
| Tiada rekod dijumpai              |                                                                                                 |                        |
| Laporan Lawatan Tapak             |                                                                                                 |                        |
| Tiada rekod dijumpai              |                                                                                                 |                        |
| Ulasan Agensi Teknikal Luaran     |                                                                                                 |                        |
| Tiada rekod dijumpai              |                                                                                                 |                        |
| Kertas Kerja                      |                                                                                                 |                        |
| Tiada rekod dijumpai              |                                                                                                 |                        |
|                                   |                                                                                                 |                        |
| Lain-lain                         |                                                                                                 |                        |
| Tiada rakod diiumnai              |                                                                                                 |                        |

#### Ilustrasi 6: Skrin Maklumat Permohonan

#### Proses Online (3.1.2)

- i. Klik pada butang Cetak Profil Projek untuk mencetak profil permohonan seperti di ilustrasi 23.
- ii. Klik pada butang **Ulasan Agensi Teknikal Dalaman PBT** untuk mendapatkan ulasan untuk permohonan seperti diilustrasi 24.

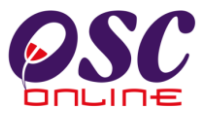

#### 3.1.3 Melihat Agenda Mesyuarat.

Apabila anda klik pada butang "Lihat Agenda" pada ilustrasi 5 diatas, anda akan dapat melihat agenda mesyuarat seperti tertera di ilustrasi 7.

| 🖲 One Stop Cer                                                                                                    | iter - OSC Onlin                                                                             | e - Mozilla Firefox                         |                          |                                 |                                    |                       |                              |                       |
|----------------------------------------------------------------------------------------------------|----------------------------------------------------------------------------------------------|---------------------------------------------|--------------------------|---------------------------------|------------------------------------|-----------------------|------------------------------|-----------------------|
| http://219.99                                                                                                    | 📢 http://219.95.163.69:8086/osc/jawatankuasa/oscagendadetails.page?meetingid=10558.orgID=142 |                                             |                          |                                 |                                    |                       |                              |                       |
| Tajuk Agenda<br>Tarikh<br>Masa                                                                                                    | Tajuk Agenda     Minit Mesyuarat       Tarikh     2009-08-26       Masa     12:50 - 12:50    |                                             |                          |                                 |                                    |                       |                              |                       |
| Masa       12:50 - 12:50         Tempat       KL         Ahli-ahli Mesyuarat       Pengarah Jabatan Pelan Induk         Pengarah Unit Rekabentuk Bandar dan Warisan       Pengarah Unit Rekabentuk Bandar dan Warisan         Pengarah Jabatan Seni Taman dan Kawalan Pembersihan Bandar       Pengarah Jabatan Seni Taman dan Kawalan Pembersihan Bandar         Pengarah Jabatan Seni Taman dan Kawalan Pembersihan Bandar       Pengarah Jabatan Seni Taman dan Kawalan Pembersihan Bandar         Pengarah Jabatan Seni Taman dan Kawalan Pengurusan Sungai       Pengarah Jabatan Seni Taman dan Kawalan Pembersihan Bandar         Pengarah Jabatan Pengangkutan Bandar       Pengarah Jabatan Pengangkutan Bandar         Pengarah Jabatan Pengangkutan Bandar       Pengarah Jabatan Pengangkutan Bandar         Pengarah Jabatan Pengangkutan Bandar       Pengarah Jabatan Pengangkutan Bandar         Pengarah Jabatan Pengangkutan Bandar       Pengarah Jabatan Pengangkutan Bandar         Pengarah Jabatan Pengangkutan Bandar       Pengarah Jabatan Pengangkutan Bandar         Pengarah Jabatan Pengangkutan Bandar       Pengarah Jabatan Pengangkutan Bandar         Pengarah Jabatan Pencang Bandar       Pengarah Jabatan Pencang Bandar         Pengarah Jabatan Pencang Bandar       Pengarah Jabatan Pencang Bandar         Pengarah Jabatan Pencang Bandar       Pengarah Jabatan Pencang Bandar         Pengarah Jabatan Pencang Bandar       Pengarah Jabatan Pengangkutan |                                                                                              |                                             |                          |                                 |                                    |                       |                              |                       |
| <u>Indeks</u> ≑ <u>Pe</u>                                                                                                    | <u>rkara</u>                                                                                 |                                             |                          | Dokumer                         | <u>n Tambahañ</u>                  | Penya                 | <u>npai</u> 🔶                | <u>Masa</u> 🗢         |
| 10 Projek Perumahan testing_doc.odt Ong membincangkan isu-isu berbangkit                                                                                                    |                                                                                              |                                             |                          | 11                              |                                    |                       |                              |                       |
| 1 rekod dijumpai. 1                                                                                                    |                                                                                              |                                             |                          |                                 |                                    |                       |                              |                       |
|                                                                                                    | Permohonan Yang Berkaitan<br>Permohonan yang telah didaftarkan untuk perkara ini:            |                                             |                          |                                 |                                    |                       |                              |                       |
| ID Permohe<br>100073-1<br>1 rekod dijumpa                                                                                                    | o <u>nan</u>                                                                                 | <b>Permohonan</b><br>an Cadangan Nama Jalan | ID Projek<br>100073<br>1 | Jenis Projek<br>Projek Kerajaan | <u>Diserah Ole</u><br>ismail bin a | e <u>h</u> ≑<br>ihmad | <b>Tarikh D</b><br>20 Aug 20 | )iserah<br>009, 10:56 |

#### ilustrasi 7 : Popup Lihat Agenda

#### Process Online (3.1.3)

- i. Klik pada Dokumen Tambahan jike perlu untuk dokumen tambahan
- i. Klik pada ID Permohonan untuk mendapatkan profil permohonan.

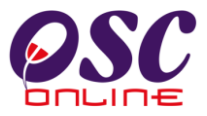

#### 3.1.4 Melihat Minit Mesyuarat.

Apabila anda klik pada link "Lihat Minit Mesyuarat" pada ilustrasi 4 diatas, anda akan dapat melihat minit mesyuarat seperti tertera di ilustrasi 8.

| 🖲 One Stop Cent   | er - OSC Online -                                                                                     | Mozilla Firefox                       |                      | × |  |  |  |
|-------------------|----------------------------------------------------------------------------------------------------|---------------------------------------|----------------------|---|--|--|--|
| http://219.95.    | 🕻 http://219.95.163.69:8086/osc/jawatankuasa/oscminutesmeetingdetails.page?meetingid=10558orgID=142 🏠 |                                       |                      |   |  |  |  |
| Minit Mesyuarat   | t                                                                                                    |                                       |                      |   |  |  |  |
| Nama Minit Me     | esyuarat                                                                                              | Vinit Mesyuarat                       |                      | - |  |  |  |
| Tarikh            | :                                                                                                    | 2009-08-26                            |                      |   |  |  |  |
| Masa              |                                                                                                    | 12:50 - 12:50                         |                      |   |  |  |  |
| Tempat            | I                                                                                                    | <l .<="" th=""><th></th><th></th></l> |                      |   |  |  |  |
| Kehadiran         |                                                                                                    |                                       |                      |   |  |  |  |
| Minit Mesyuarat   |                                                                                                    |                                       | ID Permohonan        |   |  |  |  |
| Indeks =          | <u>Perkara</u>                                                                                        | ₹                                     | ≑<br><u>Terlibat</u> |   |  |  |  |
|                   |                                                                                                    |                                       | N/A                  |   |  |  |  |
|                   |                                                                                                    |                                       | N/A                  |   |  |  |  |
| 10                | Projek Perumahar<br>isu-isu baru                                                                      |                                       | N/A                  |   |  |  |  |
| 3 rekod sahaja.   |                                                                                                    | 1                                     |                      |   |  |  |  |
| Butir-butir Perm  | ohonan yang Dibin                                                                                     | cang                                  |                      |   |  |  |  |
| Tiada rekod dijun | npai                                                                                                  |                                       |                      |   |  |  |  |
|                   |                                                                                                    |                                       |                      |   |  |  |  |
|                   |                                                                                                    |                                       |                      |   |  |  |  |

ilustrasi 8 : Popup Lihat Minit Mesyuarat

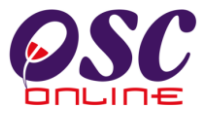

#### 3.2 Penyediaan Agenda dan Minit Mesyuarat Jawatankuasa OSC

Apabila Urusetia OSC masuk ke dalam Sistem untuk Penyediaan Agenda dan Minit Mesyuarat Jawatankuasa OSC, mereka akan dapat melihat senarai mesyuarat yang telah didaftar ke dalam sistem seperti diilustrasi 9 dibawah.

Terdapat beberapa tugas yang boleh dilakukan iaitu :-

- 3.2.1 Daftar Mesyuarat
- 3.2.2 Daftar Agenda
- 3.2.3 Lampirkan Permohonan
- 3.2.4 Daftar Minit Mesyuarat
- 3.2.5 Kemaskini Minit Mesyuarat

#### Ilustrasi 9: Skrin Senarai Mesyaurat OSC

| <b>OSC Online</b> e-Pemprosesan             |                                                                           |                           |                           |                     |                                       |                          |              |
|---------------------------------------------|---------------------------------------------------------------------------|---------------------------|---------------------------|---------------------|---------------------------------------|--------------------------|--------------|
| Jawatankuasa OS                             | i 🥵 Jabatan Dalaman i 🏚 Jabatan Teknik:<br>C > Mesyuarat Jawatankuasa OSC | al 🥃 Jaw                  | atankuasa OSC             | C 🕜 Pent            | adbiran Sistem                        |                          |              |
| <u>ID</u><br>1031 Mesyuarat                 | <u>Nama Mesyuarat</u><br>Keputusan Permohonan Kali ke 2                   | <u>Tarikh</u> 29 Apr 2009 | <u>Masa Mula</u><br>10:00 | Masa Tamat<br>12:30 | <u>Tempat</u><br>Dewan Merak Kayangan | <u>Perhatian</u><br>Baru | Tindakan 🤌 🍓 |
| 1030 Mesyuarat<br>2 rekod sahaja.<br>Daftar | Jawatankuasa Keputusan Permohonan Kali Ke 2                               | 31 Mar 2009<br>1          | 08:30                     | 12:30               | Dewan Merak Kayangan                  | Baru                     | 1            |

#### Proses Online (3.1)

ii) Klik butang Daftar untuk membuat pendaftaran .

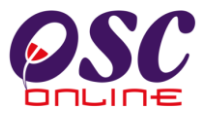

#### 3.2.1 Daftar Mesyuarat

Dari aktiviti **2.3** Pilih butang Daftar untuk membuat pendaftaran mesyuarat Baru. Isikan Maklumat mesyuarat untuk pendaftaran. Seperti di lustrasi 10 dibawah.

|                                            | Sistem Web Rasmi<br>e-Pemprosesan<br>Mesej Selamat Datang, urusetiadhki [Log Keluar]<br>Dalaman Javatankuasa OSC Pentadbiran Sistem |
|--------------------------------------------|----------------------------------------------------------------------------------------------------|
| Jawatankuasa OSC > Mesyua                  | rat Jawatankuasa OSC                                                                                                    |
| Nama Mesyuarat<br>Tarikh                   | 2 W Nov 2009                                                                                                    |
| Masa Mula<br>Jangkaan Masa Tamat<br>Tempat | HH:mm (Format 24 Jam) HH:mm (Format 24 Jam)                                                                                         |
| Status Mesyuarat<br>Agenda                 | OBaru OTelah Dijalankan ODitangguhkan<br>Agenda Mesyuarat                                                                           |
|                                            | Kembali Hantar<br>Permohonan Yang Berkaitan                                                                                         |
| Peri<br>Tiada rekod dijumpai               | nohonan yang telah didaftarkan untuk perkara ini:                                                                                   |

Ilustrasi 10: Skrin Mesyuarat

#### Proses Online (3.2.1)

- i) Taip Nama Mesyuarat, Isikan Tarikh dan maklumat yang dikehendaki.
- ii) Taip Maklumat-maklumat lain yang diperlukan.
- iii) Pilih butang Hantar untuk mendaftar mesyuarat

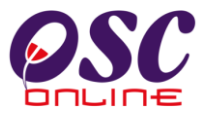

#### 3.2.2 Daftar Agenda

Dari ilustrasi 8, pilih apabila ID Permohonan ditekan, Skrin ilustrasi 11 Skrin Maklumat Mesyuarat akan memaparkan Maklumat mesyuarat. Tekan butang agenda untuk membuat agenda untuk mesyuarat.

| osc                        | e-Pemprosesan                                              |
|----------------------------|------------------------------------------------------------|
| SHBITE                     | Magai Salamat Datang urusatiadhid. II ag Kaluari           |
| 🔮 Urusetia OSC 🛛 🚳 AT D    | alaman 🕖 AT Luaran 🧊 Jawatankuasa OSC 🤣 Pentadbiran Sistem |
| Jawatankuasa OSC > Mesyuar | at Jawatankuasa OSC                                        |
| ID Mesyuarat               | DBKL-5                                                     |
| Nama Mesyuarat             | MEsyuarat Jawatankuasa OSC_November                        |
| Tarikh                     | 20 🔽 Nov 🔽 2009 📰                                          |
| Masa Mula                  | 08 00 HH:mm (Format 24 Jam)                                |
| Jangkaan Masa Tamat        | 16 30 HH:mm (Format 24 Jam)                                |
| Tempat                     | Bilik Mesyuarat DBKL                                       |
| Status Mesyuarat<br>Agenda | Saru OTelah Dijalankan ODitangguhkan<br>Agenda Mesyuarat   |
| Minit Mesyuarat            | Cetak Minit Mesyuarat Penyediaan Minit Mesyuarat           |
|                            | Kembali Hantar                                             |
| Dam                        | Permohonan Yang Berkaitan                                  |
| Pern                       | iononan yang teran utuanarkan untuk perkara ini.           |

Ilustrasi 11: Skrin Maklumat Mesyuarat

Proses Online (3.2.2)

i. Klik pada butang Agenda Mesyuarat untuk membuat Agenda Mesyuarat .

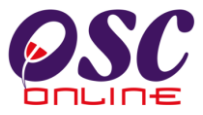

Setelah Agenda ditekan ilustrasi seperti dibawah akan tertera.

| 😉 One Stop Center - OSC Online - Mozilla Firefox                                                                                                    |                                    |
|----------------------------------------------------------------------------------------------------|------------------------------------|
| http://219.95.163.69:8086/osc/jawatankuasa/oscagendameeting.form?meetingid=1060&orgID=142                                                                                                    | ☆                                  |
| Jawatankuasa OSC > Pendaftaran Agenda Mesyuarat                                                                                                    | <u>^</u>                           |
| MEsyuarat Jawatankuasa OSC _ November           Tajuk Agenda :                                                                                                    |                                    |
| Tarikh : 2009-11-20<br>Masa : 08:00 - 16:30<br>Tempat : Bilik Mesyuarat DBKL<br>Pengarah Jabatan Pelan Induk<br>Pengarah Jabatan Rekabentuk Bandar dan Bangunan-Bahagian Rekabentuk Bandar<br>Pengarah Jabatan Seni Taman dan Kawalan Pembersihan Bandar-Bahagian Kawa                                                                                                    | ar dan Warisan<br>Ilan Pembersihan |
| Bandar<br>Pengarah Jabatan Saliran dan Pengurusan Sungai<br>Pengarah Jabatan Kerja Awam<br>Pengarah Jabatan Pengangkutan Bandar<br>Pengarah Jabatan Pengangkutan Bandar<br>Pengarah Jabatan Perancang Bandar<br>Pengarah Jabatan Rekabentuk Bandar dan Bangunan-Bahagian Kawalan Banguna<br>Pengarah Jabatan Rekabentuk Bandar dan Bangunan-Bahagian Kawalan Banguna<br>Pengarah Suruhanjaya Komunikasi dan Multimedia Malaysia<br>Pengarah Syarikat Bekalan Air Selangor (SYABAS)<br>Pengarah Indah Water Konsortium (IWK)<br>Mesyuarat<br>Pengarah Jabatan Penerbangan Awam (JPA)<br>Pengarah Jabatan Plan Sekitar (JAS) | skap<br>In                         |
| Pengarah Jabatan Pengairan dan Saliran (JPS)<br>Pengarah Jabatan Mineral dan Geosains (JMG)<br>Pengarah Jabatan Bomba dan Penyelamat Malaysia (JBPM)<br>Pengarah Pejabat Tanah dan Galian Wilayah Persekutuan(PTG)<br>Pengarah Jabatan Ukur dan Pemetaan(JUPEM)<br>Lain-Jain:                                                                                                    |                                    |
|                                                                                                    | 11                                 |
| Hantar Tutup                                                                                                    |                                    |
| Agenda<br>Tiada rekod diiumpai<br>Tambah Perkara Agenda Cetak Agenda Mesyuarat                                                                                                    | ~                                  |
| <]                                                                                                    | >                                  |

Ilustrasi 12: Skrin Maklumat Mesyuarat

#### Proses Online (3.2.2)

- ii. **Taip** tajuk Agenda
- iii. Klik pada kotak kosong disebelah Nama Jabatan yang ingin dijemput.
- iv. Taip pada Lain-Lain untuk membuat catatan tambahan..
- v. Klik pada butang Hantar untuk mendaftar Agenda.

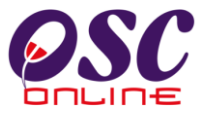

Seterusnya, skrin seperti dibawah akan tertera untuk penambahan agenda.

|                       | llustrasi 13: Skrin Akses Tambah Agenda                                                                               |   |
|-----------------------|----------------------------------------------------------------------------------------------------|---|
| 😻 One Stop Center - O | ISC Online - Mozilla Firefox                                                                                          |   |
| http://219.95.163.69  | :8086/osc/jawatankuasa/newoscagendameetingitem.form?agendaidInt=30&meetingid=1060                                     | ☆ |
| Jawatankuasa OSC >    | Pendaftaran Agenda > Pendaftaran Perkara Agenda                                                                       |   |
| Indeks Perkara *      | :                                                                                                    |   |
| Tajuk Perkara *       |                                                                                                    |   |
| Perkara *             | :                                                                                                    |   |
| Dokumen Tambahan      | : Browse                                                                                                    |   |
| Penyampai             |                                                                                                    |   |
| Masa                  |                                                                                                    |   |
|                       |                                                                                                    |   |
| ID Permohonan:        | Permolonian yang Berkaltan<br>Daftar Lihat Senarai Permohonan<br>Permohonan yang telah didaftarkan untuk perkara ini: |   |
| Tiada rekod dijumpai  |                                                                                                    |   |

#### Tembel

#### Proses Online (3.2.2)

- vi. Klik pada butang Tambah Perkara Agenda pada illustrasi 12 untuk mendapatkan halaman Tambah Agenda untuk mesyuarat seperti diatas.
- Taip Maklumat yang perlukan untuk agenda baru vii.
- Klik pada "Browse" untuk mencapai pengkalan data anda untuk muat naik fail viii. dokumen sokongan.
- Klik butang Hantar untuk membuat penghantaran ke sistem. ix.
- Klik pada Lihat Senarai permohonan untuk melampirkan permohonan х.

**Nota :** Sebagai panduan sila rujuk kepada panduan ISO OSC Online untuk membuat nombor rujukan untuk agenda ( agenda tambahan ).

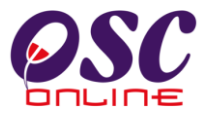

#### 3.2.3 Lampirkan Permohonan

Dari skrin 13 diatas, Apabila pilihan Lihat Senarai Permohonan untuk melihat maklumat keseluruhan permohonan. Skrin seperti dibawah akan tertera. Pilih permohonan dengan menekan butang bulat disebelah kiri.

#### 🕙 One Stop Center - OSC Online - Mozilla Firefox 🗧 http://219.95.163.69:8086/osc/jawatankuasa/oscmeetingservicelist.page Mesyuarat Jawatankuasa OSC <u>Tarikh Penyerahan</u> <u>Jenis</u> ID <u>Peringkat</u> <u>Tarikh</u> ID <u>Ejen</u> Projek Sekarang <u>Permohonan 🕺 Permohonan</u> <u>Diserahkan</u> <u>Semula</u> 100004-2/3 Pelan 100004 Mesyuarat OSC Ali bin Abu 15 Jul 2010, 0 Kejuruteraan 11:10 <u>100006-1</u> Pelan Bangunan 100006 Mesyuarat OSC Ali bin Abu 15 Jul 2010, $\bigcirc$ 09:52 <u>100001-1/0101</u> Pelan 100001 Mesyuarat OSC mazatul 13 Jul 2010, Kejuruteraan 16:53 ahmad 3 rekod sahaia. 1 Tutup

#### Ilustrasi 14: Skrin permohonan

#### Proses Online (3.2.3)

- i. Pilih ID permohonan untuk melampirkan permohonan.
- ii. Tekan Tutup untuk menyelesaikan lampiran.

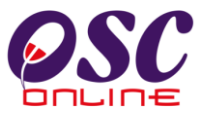

Apabila butang bulat telah ditekan, skrin seperti ilustrasi 15 dibawah akan tertera. Tekan Butang Simpan untuk menyimpan semua Maklumat yang telah diisi dan lampiran.

|                       | Ilustrasi 15: Skrin Lampiran permohonan                                        |  |
|-----------------------|--------------------------------------------------------------------------------|--|
| 🕙 One Stop Center - C | OSC Online - Mozilla Firefox                                                   |  |
| http://219.95.163.69: | 9:8086/osc/jawatankuasa/newoscagendameetingitem.form?agendaidInt=1&meetingid=1 |  |
| Jawatankuasa OSC >    | > Pendaftaran Agenda > Pendaftaran Perkara Agenda                              |  |
| Indeks Perkara *      |                                                                                |  |
| Tajuk Perkara *       | :                                                                              |  |
| Perkara *             | :                                                                              |  |
| Dokumen Tambahan      | : Browse                                                                       |  |
| Penyampai             | :                                                                              |  |
| Masa                  |                                                                                |  |
|                       | Dormohonan Vang Dorkaitan                                                      |  |
| ID Permohonan:        | 100006-1 Lihat Senarai Permohonan                                              |  |
|                       | Permohonan yang telah didaftarkan untuk perkara ini:                           |  |
| Tiada rekod dijumpai  |                                                                                |  |
|                       | Kembali Simpan                                                                 |  |
| <                     |                                                                                |  |

Proses Online (3.2.3)

iii. Klik butang Daftar untuk membuat penghantaran ke sistem.

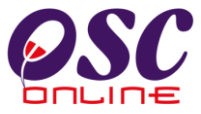

Pengesahan Maklumat dan Lampiran akan tertera untuk semakan anda seperti dibawah.

| 🕲 One Stop Center - OSC Or  | ıline - Mozilla Firefox                                                                                                    |                                                                                                    |                                                |                    |   |
|-----------------------------|----------------------------------------------------------------------------------------------------|----------------------------------------------------------------------------------------------------|------------------------------------------------|--------------------|---|
| http://219.95.163.69:8086/0 | osc/jawatankuasa/oscagendameeting.form                                                                                                    | ?meetingid=1060&orgID=142                                                                                                    |                                                |                    | 2 |
| Ahli-ahli<br>Mesyuarat      | sc/jawatankuasa/socagendameeting.form<br>Pengarah Jabatan Perancang Bar<br>Pengarah Jabatan Perancang Bar<br>Pengarah Jabatan Perancang Bar<br>Pengarah Suruhanjaya Komunika<br>Pengarah Suruhanjaya Komunika<br>Pengarah Syarikat Bekalan Air Sel<br>VPengarah Syarikat Gas Malaysia (<br>VPengarah Jabatan Penerbangan A<br>Pengarah Jabatan Penerbangan A<br>Pengarah Jabatan Penerbangan A<br>Pengarah Jabatan Mineral dan Gel<br>VPengarah Jabatan Moneral dan Gel<br>VPengarah Jabatan Bomba dan Pe<br>VPengarah Jabatan Osala dan Gel<br>VPengarah Jabatan Ukur dan Peme<br>Pengarah Jabatan Ukur dan Peme<br>Lain-lain: | rmeetingid=1060&orgtD=142<br>n Kawaian Pembersinan B<br>idar<br>ndar dan Bangunan-Bahag<br>d<br>si dan Multimedia Malaysia<br>angor (SYABAS)<br>3GM)<br>( (WVK)<br>( (WVK)<br>( (WVK)<br>warm (JPA)<br>AS)<br>Saliran (JPS)<br>osains (JMG)<br>nyelamat Malaysia (JBPM)<br>an Wilayah Persekutuan(PT<br>taan(JUPEM) | andar-Banagian Lai<br>ian Kawalan Bangu<br>'G) | noskap<br>nan      |   |
| Hantar                      | Tutup                                                                                                    |                                                                                                    |                                                |                    | Ξ |
| Agenda                      |                                                                                                    | Dekumen Tembehen                                                                                                    | Denvernei                                      | Mass Tindakan      |   |
| 1 rekod dijumpai.           | ntuk Permohonan                                                                                                    | Dokumen Lambahan<br>1                                                                                                    | Penyampai                                      | Masa Tindakan<br>🧷 |   |
| Tambah Perkara Agenda       | Cetak Agenda Mesyuarat                                                                                                    |                                                                                                    |                                                |                    | ~ |

Ilustrasi 16: Skrin Pengesahan

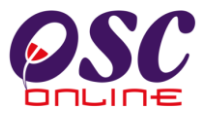

#### 3.2.4 Daftar Minit Mesyuarat

Dari aktiviti **2.3** Pilih butang aktif disebelah **ID Mesyuarat** yang ingin dikemaskini. Maklumat mesyuarat akan dipapar seperti **ilustrasi 17:** dibawah.

|                                                                                                    | Sistem Web Rasmi         e-Pemprosesan         Mese         Selamat Datang, urusetiadbkl         Log Keluar)         Dalaman                                                                                       |
|----------------------------------------------------------------------------------------------------|----------------------------------------------------------------------------------------------------|
| Jawatankuasa OSC > Mesyua                                                                                            | irat Jawatankuasa OSC                                                                                                    |
| ID Mesyuarat<br>Nama Mesyuarat<br>Tarikh<br>Masa Mula<br>Jangkaan Masa Tamat<br>Tempat<br>Status Mesyuarat<br>Agenda | DBKL-5<br>MEsyuarat Jawatankuasa OSC_November<br>20 Nov 2009 FF<br>08 00 HH:mm (Format 24 Jam)<br>16 30 HH:mm (Format 24 Jam)<br>Bilik Mesyuarat DBKL<br>OBaru OTelah Dijalankan ODitangguhkan<br>Agenda Mesyuarat |
| Minit Mesyuarat                                                                                                    | Cetak Minit Mesyuarat Penyediaan Minit Mesyuarat Kembali Hantar                                                                                                    |
| Per                                                                                                    | Permohonan Yang Berkaitan<br>mohonan yang telah didaftarkan untuk perkara ini: 1                                                                                                    |
|                                                                                                    | Free Dynamic DNS and Port 80<br>Redirection Provided by No-TP.com Why am I seein                                                                                                    |

#### Ilustrasi 17: Skrin Mesyuarat

Proses Online (3.2.4)

i) Klik pautan Penyediaan Minit Mesyuarat untuk membuat Minit Mesyuarat Baru.

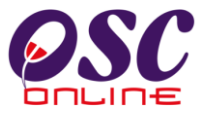

Halaman Profil Permohonan akan tertera. Pilih permohonan yang ingin dikemaskini keputusan.

| 🕑 One Stop Center - OSC Online - Mozilla Firefox 📃 |                                 |                           |                    |                  |           |
|----------------------------------------------------|---------------------------------|---------------------------|--------------------|------------------|-----------|
| http://219.95.163.69:8086/osc/jawatankuasa/minute  | eetingOSC.page?meetingid=2      | Ser.                      | 2 3                |                  |           |
| Jawatankuasa OSC > Penyediaan Minit Mesyuara       |                                 |                           |                    |                  |           |
|                                                    |                                 |                           |                    |                  |           |
| Nama Mesyuarat<br>Tarikh                           | : projek ali<br>: 2010-07-15    |                           |                    |                  |           |
| Masa<br>Tempat                                     | : 12:00 - 13:00<br>: bilik      |                           |                    |                  |           |
| Tempat                                             |                                 | Nudi laura Bia Lli Osaran |                    |                  |           |
| Kehadiran                                          |                                 | Nuni izwan Bin Hj Osman   |                    |                  |           |
|                                                    |                                 | Azmi                      |                    |                  |           |
| Indeks Perkara *                                   | 101                             |                           |                    |                  |           |
|                                                    |                                 |                           |                    |                  |           |
| Tajuk Perkara *                                    | ; testing                       |                           |                    |                  |           |
|                                                    |                                 |                           |                    |                  |           |
|                                                    |                                 |                           |                    |                  |           |
|                                                    |                                 |                           |                    |                  |           |
| Teks Minit *                                       | :                               |                           |                    |                  |           |
|                                                    |                                 |                           |                    |                  |           |
|                                                    |                                 |                           |                    |                  |           |
|                                                    |                                 |                           |                    |                  |           |
|                                                    |                                 |                           |                    |                  |           |
| Permohonan yang telah di                           | daftarkan untuk mesyuarat ini:  |                           |                    |                  |           |
|                                                    |                                 |                           |                    |                  |           |
| ID Permohonan - Jenis Permohonan                   | lon don Bornaritan (Balan Lam)  | PSP/SP ≑                  | Tarikh Diedar      | Ulasan AT Luaran | Keputusan |
| 1 rekod dijumpai.                                  | ian uan nerpantari+Pelari Larri | 1 AII DIN ADU             | 15 301 2010, 11.10 | una              | FIUSES    |

#### Ilustrasi 18: Skrin Kemsakini Minit Mesyuarat

#### Proses Online (3.2.4)

ii) Klik pautan Keputusan untuk membuat keputusan permohonan.

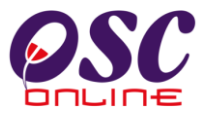

Pilih keputusan dan isikan Ulasan yang perlu.

| Jawatankuasa OSC > Keputusan Permohonan              |                                          |                                  |                      |            |  |
|------------------------------------------------------|------------------------------------------|----------------------------------|----------------------|------------|--|
| Keputusan Mesyuarat Ur                               | tuk Permohonan Ini                       |                                  |                      |            |  |
| ID Permohonan<br>Jenis Permohonan<br>Nama Permohonan | : 100004-2<br>: Pelan Kerja Tanah+f<br>: | Pelan Jalan dan Perparitan+Pelan | Lampu Jalan+         |            |  |
| Keputusan                                            | O Lulus<br>O Tolak                       | ◯ Lulus Bersyarat<br>◯ Batal     | ○ Tangguh<br>○ Rekod | 🛇 Ubahsuai |  |
| Ulasan                                               | :                                        | Kembali                          | Kemaskini            |            |  |

#### Ilustrasi 19: Skrin Halaman Keputusan

#### Proses Online (3.2.4)

- iii) **Klik** pada **bulatan** keputusan "Lulus", "Lulus Bersyarat", "Tangguh", "Ubahsuai", "Tolak", "Batal" atau "Rekod"
- iv) **Taip** maklumat **Ulasan** yang diperlukan.
- v) Klik pada Kemaskini untuk mengemaskini keputusan.

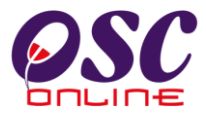

Minit mesyuarat baru akan dikemaskini seperti dibawah

| One Stop Center         | OSC Online - Mozilla Firefox                                                             |                |                       |                                          | _ 7                |
|-------------------------|------------------------------------------------------------------------------------------|----------------|-----------------------|------------------------------------------|--------------------|
| http://219.95.163.      | 59:8086/osc/jawatankuasa/oscmeetingprojectdetails.page?projectID=100004&serviceID=12&vie | w=view8me      | etingid=2&ServiceSta  | ageID=49                                 | 5                  |
| Jawatankuasa OS         | C > Mesyuarat Jawatankuasa OSC                                                           |                |                       |                                          |                    |
| ID Projek               | 100004                                                                                   |                |                       |                                          |                    |
| Nama Projek             | Sunway mall 2                                                                            |                |                       |                                          |                    |
| Jenis Projek            | Projek Biasa                                                                             |                |                       |                                          |                    |
| Lot Tanah               |                                                                                          |                |                       |                                          |                    |
| Seksyen/Mukim           | Zon Damansara                                                                            |                |                       |                                          |                    |
| Pemilik Projek          | Sunway Berhad                                                                            |                |                       |                                          |                    |
| Tarikh Daftar           | 14 Jul 2010, 14:48                                                                       |                |                       |                                          |                    |
| Profil Projek           | Lihat Profil Projek                                                                      |                |                       |                                          |                    |
|                         |                                                                                          |                |                       |                                          |                    |
| Permohonan              |                                                                                          |                |                       |                                          |                    |
| <u>ID</u><br>Permohonan | Jenis Permohonan                                                                         | <u>PSP/SP</u>  | <u>Tarikh Diedar</u>  | <u>Ulasan Jabatan</u><br><u>Teknikal</u> | ⇔ <u>Keputusañ</u> |
| <u>100004-2</u>         | A14-Pelan Kejuruteraan,Pelan Kerja Tanah,Pelan Jalan dan Perparitan,Pelan<br>Lampu Jalan | Ali bin<br>Abu | 15 Jul 2010,<br>11:10 | <u>Lihat</u>                             | Lulus              |
| 1 rekod dijumpai.       | 1                                                                                        |                |                       |                                          |                    |
|                         |                                                                                          |                |                       |                                          |                    |

Ilustrasi 20: Skrin Mesyuarat dikemaskini dengan Minit Mesyuarat

Proses Online (3.2.4)

vi. Klik pada butang "x" untuk kembali kepada Skrin Mesyuarat.

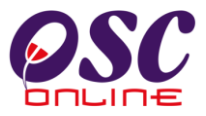

#### 3.2.5 Kemaskini Maklumat Mesyuarat

Dari aktiviti **2.3 pilih ID Mesyuarat** dari **ilustrasi 21: Skrin Maklumat Mesyuarat OSC** akan tertera. Tukar Status mesyuarat dari Baru ke Telah dijalankan atau ditangguh.

| Ken a                                                              | OSC Online                                                                                                    |                                                   | Jumaa                    | t, 01 Ogos 2          | 008   9:47:*             |
|--------------------------------------------------------------------|----------------------------------------------------------------------------------------------------|---------------------------------------------------|--------------------------|-----------------------|--------------------------|
| 🕈 Urusetia OSC 🛛 🔞                                                 | 🖌 Jabatan Dalaman 🛛 📣 Jabatan Teknikal 🛛 🍟 Jawatankuasa OS                                                                                                    | C 🤌 Pentadbi                                      | iran Sistem              |                       |                          |
| awatankuasa OSC > Me                                               | esyuarat Jawatankuasa OSC                                                                                                    |                                                   |                          |                       |                          |
| ) Mesyuarat                                                        | 1007                                                                                                    |                                                   |                          |                       |                          |
| ama Mesyuarat                                                      | Mesyuarat Penilaian Projek Siri-7                                                                                                    |                                                   |                          |                       |                          |
| arikh                                                              | 15 🖌 Jul 🖌 2008 🔳                                                                                                    |                                                   |                          |                       |                          |
| genda                                                              |                                                                                                    | rowse                                             |                          |                       |                          |
| linit Mesyuarat                                                    | Cetak Minit Mesyuarat                                                                                                    |                                                   |                          |                       |                          |
| Aasa Mula                                                          | 09 HH:mm (Format 24 Jam)                                                                                                    |                                                   |                          |                       |                          |
| lasa Tamat                                                         | 12 HH:mm (Format 24 Jam)                                                                                                    |                                                   |                          |                       |                          |
| empat                                                              | Bilik Mesyuarat Bunga Ros 16 Tkt 3                                                                                                    |                                                   |                          |                       |                          |
| Perhatian                                                          | 💿 Baru 🔿 Telah Dijalankan 🔿 Ditangguhkan                                                                                                    |                                                   |                          |                       |                          |
|                                                                    | Kembali Hantar                                                                                                    |                                                   |                          |                       |                          |
|                                                                    | Projek Yang Akan Dibincang                                                                                                    |                                                   |                          |                       |                          |
| ID Projek:                                                         | Lihat Senarai Projek                                                                                                    |                                                   |                          |                       |                          |
| , I                                                                | Daita                                                                                                    |                                                   |                          |                       |                          |
| I                                                                  | Projek yang telah didaftarkan untuk mesyuarat ini: <b>1</b>                                                                                                    |                                                   |                          |                       |                          |
| ID<br>Projek                                                       | Nama Projek                                                                                                    | Jenis Projek                                      | Seksyen/Mukim            | Pemilik<br>Projek     | Tarikh<br>Daftar         |
| 100061 Permohonan<br>Sediada 2 Tir<br>411, Seksyen<br>Pertubuhan k | Kebenaran Merancang Untuk Merobohkan Sebahagian Rumah Sesebuah<br>gkat No 269 Jalan Burma dan Mendirikan 5 Tingkat Pejabat Di Atas Lot<br>4, Bandar Georgetown, Daerah Timur Laut, Pulau Pinang Untuk<br>(seelamatan Sosial (PERKESO) | Projek Bina<br>Kemudian Jual<br>(Build then Sale) | Seksyen 4,<br>Georgetown | Visentak<br>Sdn. Bhd. | 02 Jul<br>2008,<br>09:49 |
| 1 rekod dijumpai.                                                  | 1                                                                                                    |                                                   |                          |                       |                          |

#### Ilustrasi 21: Skrin Mesyuarat

#### Proses Online (3.2.5)

- i) Klik pada ID Projek untuk membuat keaskini untuk maklumat projek.
- ii) **Klik** pada **Status Mesyuarat** dengan memilih kotak kosong disebelah " Telah dijalankan" atau "Ditangguhkan".
- iii) Klik pada butang Hantar untuk muat naik maklumat yang dikemaskini.

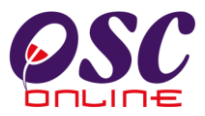

### 4.0 Glosari

## 4.1 Fungsi- Fungsi Dalam OSC Online

| Fungsi                                        | Penerangan                                                                                                    |
|-----------------------------------------------|----------------------------------------------------------------------------------------------------|
| Lihat Keseluruhan Data<br>ID Projek<br>100056 | Lihat keseluruhan data berdasarkan rekod yang<br>dipilih.<br>Pilihan akan bertukar warna dari biru ke merah<br>jika pilihan pernah dilihat sebelum ini |
| Tambah Rekod<br>Daftar Ejen                   | Menambah rekod baru berdasarkan mukasurat<br>yang dipilih dalam sistem.<br>Fungsi ini terdapat di bahagian bawah kiri.                                 |
| Hapus                                         | Hapuskan rekod yang dipilih.<br>Fungsi ini terdapat dalam ruangan Tindakan.                                                                            |
| Kemaskini                                     | Kemaskini rekod yang dipilih.<br>Fungsi ini terdapat dalam ruangan Tindakan.                                                                           |
| Tapisan<br>Status Akaun :Sila Pilih 💌         | Rekod akan dipapar berdasarkan tapisan yang<br>dipilih.                                                                                                |
| Carian                                        | Carian berdasarkan rekod yang dimasukkan<br>dalam kotak carian.                                                                                        |
| Pengisihan                                    | Sisih rekod secara menurun atau menaik.                                                                                                    |

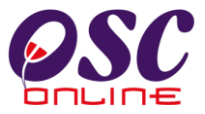

### 4.2 Ulasan-ulasan Jabatan Lain

| labatan Teknikal                         | © Ulasan                        |
|------------------------------------------|---------------------------------|
| Tenaga Nasional Berhad (TNB)             | Keputusan tertangguh            |
| Felekom Malaysia Berhad (TELEKON         | () Komackini                    |
| labatan Kerja Raya (JKR)                 | Tiada Halangan Untuk Permohonan |
| labatan Bomba Dan Penyelamat<br>BOMBA)   | Kamaskini                       |
| labatan Perkhidmatan Pembetungar<br>JPP) | Kemaskini                       |
| labatan Pengairan Dan Saliran (JPS       | Keputusan tertangguh            |
| labatan Alam Sekitar (JAS)               | Tiada Halangan Untuk Permohonan |
| rekod sahaja.                            | 1                               |

Ilustrasi 22: Ulasan Jabatan Teknikal

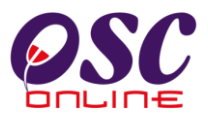

## 4.2 Ringkasan Projek

| RING                                                                                                    | KASAN PROJEK                                                                                                    |  |  |  |
|----------------------------------------------------------------------------------------------------|----------------------------------------------------------------------------------------------------|--|--|--|
|                                                                                                    | Projek                                                                                                    |  |  |  |
| ID Projek : 100062                                                                                                    |                                                                                                    |  |  |  |
| Nama Projek : Permohonan Kebenaran I<br>Sediada 2 Tingkat No 206<br>5 Tingkat Pejabat Di Atas<br>Pulau Pinang Untuk Pertu | Merancang Untuk Merobohkan Sebahagian Rumah Sesebuah<br>9 Jalan Burmah dan Mendirikan<br>1 Lot 411, Seksyen 4, Bandar Georgetown, Daerah Timur Laut,<br>Jobhan Keselamatan Sosial (PERKESO) |  |  |  |
| Kategori Projek : Projek Jual Kemudian Bin                                                                                | a (Sale then Build)                                                                                                    |  |  |  |
| Pemilik Projek : Visentak Sdn. Bhd.                                                                                       |                                                                                                    |  |  |  |
| Keadaan Tapak 💠 Memuaskan.                                                                                                |                                                                                                    |  |  |  |
| Melibat Setinggan di Tapak :                                                                                              | Tidak                                                                                                    |  |  |  |
| Melibat Perobohan Bangunan :                                                                                              | : Ya                                                                                                    |  |  |  |
| Status Pemajuan :                                                                                                    | Belum Dijalankan                                                                                                    |  |  |  |
| Status Kerja Pembinaan Bangunan :                                                                                         | : Belum Dijalankan                                                                                                    |  |  |  |
| Bilangan Struktur Yang Akan Dirobohkan :                                                                                  | : 1                                                                                                    |  |  |  |
| Keluasan Tapak Keseluruhan(ekar) :                                                                                        | : 500.0                                                                                                    |  |  |  |
| Keluasan Tapak Diperuntukan(ekar) :                                                                                       | : 520.0                                                                                                    |  |  |  |
| Taraf Milik Tanah :                                                                                                    | : Bumiputera                                                                                                    |  |  |  |
|                                                                                                    | Lokasi Projek                                                                                                    |  |  |  |
| Lokasi (Nama Jalan) : Jalan Burmah                                                                                        |                                                                                                    |  |  |  |
| Daerah : Daerah Timur Laut                                                                                                |                                                                                                    |  |  |  |
| Seksyen/Mukim : Seksyen 4, Georgeto                                                                                       | wn                                                                                                    |  |  |  |
| Zon Perancangan : Zone A                                                                                                  |                                                                                                    |  |  |  |
| Zon Bangunan : Zone A                                                                                                    |                                                                                                    |  |  |  |
| Kawasan Parlimen : GeorgeTown                                                                                             |                                                                                                    |  |  |  |
| Kawasan ADUN : GeorgeTown                                                                                                 |                                                                                                    |  |  |  |
| Zon Warisan 💠 😳 Warisan Tanah Melay                                                                                       | yu                                                                                                    |  |  |  |
| Perlinkungan Pelan Rancangan Tempatan                                                                                     | Perlinkungan Pelan Rancangan Tempatan : Pelan Rancangan Tempatan                                                                                                    |  |  |  |
| Perlikungan Pelan Rancangan Dasar                                                                                         | : Pelan Rancangan Dasar                                                                                                    |  |  |  |
| No. Pelan Kawasan Kawalan : 123456123                                                                                     |                                                                                                    |  |  |  |
|                                                                                                    |                                                                                                    |  |  |  |
|                                                                                                    |                                                                                                    |  |  |  |

12 Aug 2008 15:10 PM

Muka Surat 1 darl 2

Ilustrasi 23: Skrin Profil Projek

#### 4.3 Maklumat Permohonan

| Maklumat Permohonan                                                                                                    |                                                                                                    |                 |                       |
|----------------------------------------------------------------------------------------------------|----------------------------------------------------------------------------------------------------|-----------------|-----------------------|
| D Permohonan<br>Jenis Permohonan                                                                                                    | :EC04/2<br>:Penamaan Jalan                                                                                                    |                 |                       |
| Nama Permohonan                                                                                                    | Permohonan Kebenaran Menamakan Jalah Burmah ke Jalah Maju Di Atas Lot 411,<br>Deerah Timur Laut, Pulau Pinang Lintuk Pertubuhan Kecelamatan Social (PEP/PC | Seksyen 4, 8    | Bandar Georgetowr     |
| Syarikat Ejen                                                                                                    | :YES Enviro Management Sdn. Bhd.                                                                                                    | ~               |                       |
| Farikh Diserahkan                                                                                                    | :12 Aug 2008, 11:24                                                                                                    |                 |                       |
| arikh Mula Pemprosesan<br>arikh Selesat Pemprosesan                                                                                                    | : 2008-08-12<br>2008-08-15                                                                                                    |                 |                       |
| Baki Hari Pemprosesan                                                                                                    | : 2 Hari Bekerja                                                                                                    |                 |                       |
| Dokumen (Diserahkan Oleh Ejeri)                                                                                                    |                                                                                                    |                 |                       |
| Jenis Dokumen                                                                                                    |                                                                                                    | <u>Ejen</u>     | Tarikh 1              |
| Laporan Cadangan Pemajuan                                                                                                    |                                                                                                    | Ng Chong<br>Jet | 12 Aug 2008,<br>11:24 |
| Laporan Geoteknik untuk lereng bukit                                                                                                    |                                                                                                    | Ng Chong<br>Jet | 12 Aug 2008,<br>11:24 |
| Laporan Penilaian Kesan Lalulintas                                                                                                    |                                                                                                    | Ng Chang<br>Jet | 12 Aug 2008,<br>11:24 |
| Pelan Lokasi                                                                                                    |                                                                                                    | Ng Chong<br>Jet | 12 Aug 2008,<br>11:24 |
| Pelan Kunci                                                                                                    |                                                                                                    | Ng Chong<br>Jet | 12 Aug 2008,<br>11:24 |
| Pelan Susun atur dan salinan 'soft copy' dengan format Autocad (.dwg)                                                                                    |                                                                                                    | Ng Chang<br>Jet | 12 Aug 2008,<br>11:24 |
| Approval Letter for Name Scheme of Development                                                                                                    |                                                                                                    | Ng Chang<br>Jet | 12 Aug 2008,<br>11:24 |
| Berang Permohonan Penamaan Nama Jalan                                                                                                    |                                                                                                    | Ng Chong<br>Jet | 12 Aug 2008,<br>11:24 |
| Pelan Penamaan Jalan                                                                                                    |                                                                                                    | Ng Chong<br>Jel | 12 Aug 2008,<br>11:24 |
| Pelan Tapak bagi bangunan sesebuah (free standing / lot parcel)                                                                                          |                                                                                                    | Ng Chang<br>Jet | 12 Aug 2008,<br>11:24 |
| Pelan Kontur dengan sela 3 meter                                                                                                    |                                                                                                    | Ng Chong<br>Jet | 12 Aug 2008,<br>11:24 |
| Palan Draf Ranokaian Jalan serla perkiraan cadancan jalan keluar / masuk yang melibalkan jalan-jalan persekutuan dan jalan-jalan<br>negeri termasuk foto |                                                                                                    | Ng Chong<br>Jet | 12 Aug 2008,<br>11:24 |
| Pelan rekabenluk persimpangan jalan keluar / masuk                                                                                                    |                                                                                                    | Ng Chang<br>Jet | 12 Aug 2008,<br>11:24 |
| Borang Semakan JKR                                                                                                    |                                                                                                    | Ng Chang<br>Jet | 12 Aug 2008,<br>11:24 |
| <u>Pelan Tapak</u>                                                                                                    |                                                                                                    | Ng Chong<br>Jet | 12 Aug 2008,<br>11:24 |
| Pelan Topografi                                                                                                    |                                                                                                    | Ng Chong<br>Jel | 12 Aug 2008,<br>11:24 |
| Pelan Pengurusan Saliran mengikut MASMA                                                                                                    |                                                                                                    | Ng Chang<br>Jet | 12 Aug 2008,<br>11:24 |
| Laporan Hidraulik                                                                                                    |                                                                                                    | Ng Chong<br>Jet | 12 Aug 2008,<br>11:24 |
| Laporan Hidrologi                                                                                                    |                                                                                                    | Ng Chong<br>Jet | 12 Aug 2008,<br>11:24 |
| Borang Semakan JPS                                                                                                    |                                                                                                    | Ng Chong<br>Jet | 12 Aug 2008,<br>11:24 |
| 20 rekod sahaja.                                                                                                    | 1                                                                                                    |                 |                       |

Ilustrasi 24: Skrin Maklumat Permohonan